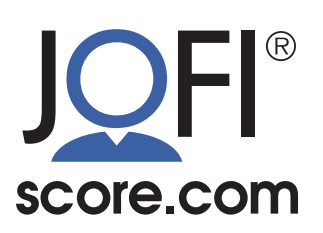

# PS03: JAMS Functions II – The Prescreen Assessment and Creating PDF Documents

# The JOFI Prescreen Assessment

The Prescreen is the simplest JOFI assessment. In Figure 1, there are five Prescreen test takers records with names, custom IDs, Status, two scores (Score and Energetic), and an option to view.

| Fraining D   | emo / Prescreens                                           |            |                |                                                      |               |                 | Figure 1:<br>Prescreen Dashbo |
|--------------|------------------------------------------------------------|------------|----------------|------------------------------------------------------|---------------|-----------------|-------------------------------|
| First Nam    | e                                                          | Last Name  | Email          | Cu                                                   | stom ID       |                 |                               |
|              |                                                            |            |                |                                                      |               | <b>Q</b> Search |                               |
| Show more    | e search options                                           |            |                |                                                      |               |                 |                               |
| Displaying 7 | NAME                                                       | CUSTOM     | ID ST.         | ATUS                                                 | SCORE         | ENERGETIC       |                               |
|              | <b>Bishop, Liz</b><br>jwguest5040+1108@gma                 | il.com A24 | Te             | Not Started                                          |               |                 |                               |
|              | Guest, Bill<br>bill.guest⊛billguest.com<br>+16164300828    | Test T     | aker Account C | Not Started<br>Completed 2021-11-15<br>ests Assigned |               |                 |                               |
|              | Austen, Jane<br>jwguest5040+7@gmail.cc<br>+19729833788     | TEST20     | 200930 Te      | Completed 2020-09-30                                 | <b>5</b> of 9 | <b>4</b> of 9   |                               |
|              | Melville, Herman<br>jwguest5040+6@gmail.cc<br>+19729833788 | TEST20     | 200929C        | Completed 2020-09-29                                 | <b>4</b> of 9 | <b>4</b> of 9   |                               |
|              | Guest, James<br>jwguest5040+2@gmail.cc<br>+19729833788     | om TEST20  | 200928A Te     | Completed 2020-09-28<br>ests Assigned                | <b>4</b> of 9 | <b>4</b> of 9   |                               |

- The status column indicates progress (not started, progress saved, assessment completed) as well as icons that indicate whether other assessments were assigned: a brain for Thinking Skills, a person for Personality, and a heart for Career Interests.
- The Score is a simple score of 1–9. There is no further detail for the Prescreen assessment. The Energetic score adds data from the assessment characteristic of physical occupational roles. If the job you are trying to fill is primarily a "desk job" requiring normal amounts of physical activity, use the Score column. If the job is highly physical, use the Energetic column.

©2023 Metrics Reporting, Inc. www.metricsreporting.com www.jofiscore.com

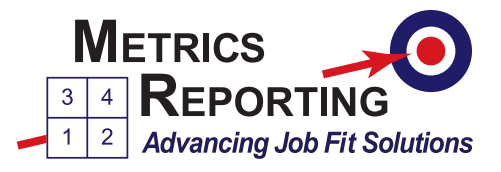

## The JOFI Prescreen Assessment (continued)

If you wish to assign further assessments to individuals that have taken the Prescreen, simply check the box by the name of one or more relevant individuals. A pop-up will appear; choose the assessments you wish to assign and click the Assign Tests button; invitations will be emailed / texted to the test takers.

|          | Melville, Herman                                 |                         | Completed 2020_00_20                                                                          |                             |                  |
|----------|--------------------------------------------------|-------------------------|-----------------------------------------------------------------------------------------------|-----------------------------|------------------|
|          | jwguest5040+6@gmail.com<br>+19729833788          | TEST20200929C           | Tests Assigned                                                                                | <b>4</b> of 9 <b>4</b> of 9 |                  |
|          | Guest, James<br>jwguest5040+2@gmail.com          | TEST20200928A           | Completed 2020-09-28<br>Tests Assigned                                                        | <b>4</b> of 9 <b>4</b> of 9 |                  |
|          | GreenTest, JohnTest<br>john.green@mailinator.com | JID-123                 | <ul> <li>Progress Saved 2020-08-09</li> <li>Tests Assigned</li> <li>Tests Assigned</li> </ul> |                             |                  |
|          | Guest, James                                     | TECT07202020            | Completed 2020-07-30                                                                          |                             |                  |
|          |                                                  | TES107302020            | Tests Assigned                                                                                | Assign Tests                | ×                |
|          |                                                  | 2 selected ro           | ows                                                                                           | Select tests to assign to   | 2 selected rows. |
| Copyr    | ght © 2023 by Metrics Reporting, Inc.            | Assign Tes              | sts Clear Terms of                                                                            | u 📃 JOFI Personality Tr     | raits            |
| Talxcel  | enz® and JOFI® are registered trademarks of N    | Aetrics Reporting, Inc. |                                                                                               | JOFI Thinking Skill         | S                |
| Figure 2 |                                                  |                         |                                                                                               |                             | sts              |

### How to Generate PDFs of Score Profiles or Job Fit Reports

From the Test Taker menu, choose View on the summary line for a particular test taker to open that test taker's scorecard.

At the top right of the scorecard is a button to Generate PDF (see Figure 4). Clicking once will generate the form, and, when ready, a second click will download it.

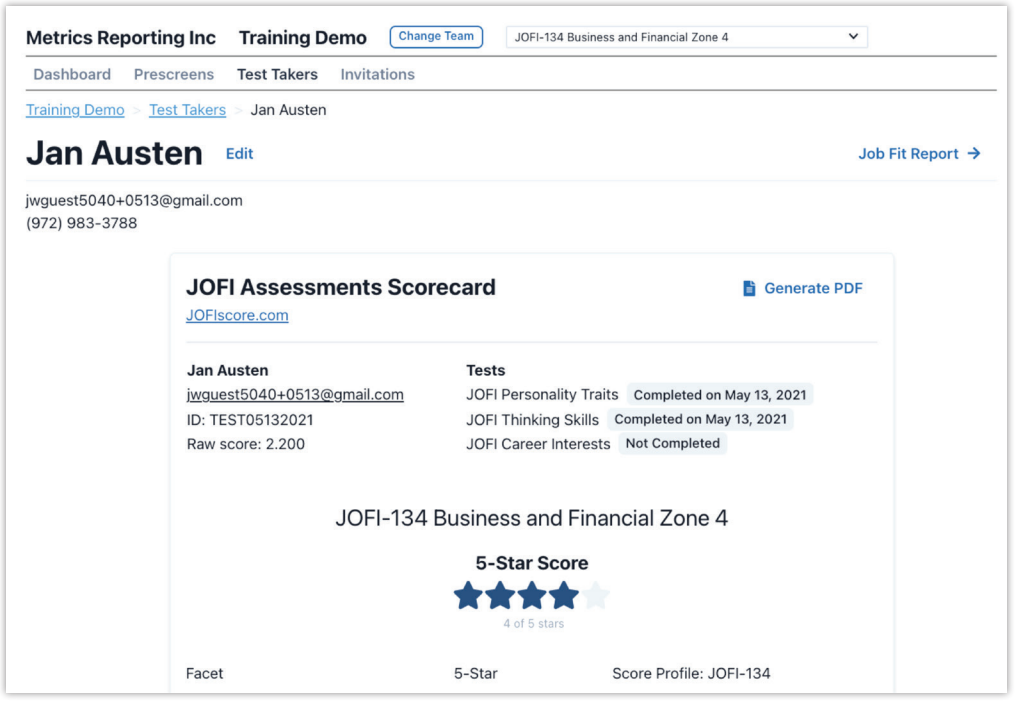

Figure 4: The top of a Scorecard

Figure 3: Pop-up to select additional tests

### How to Generate PDFs of Score Profiles or Job Fit Reports (continued)

In the upper right-hand corner of the screen is another link for the Job Fit Report. After you go to the Job Fit Report, the Generate Report links there connected with the three available versions of the Job Fit Report function the same way as the Scorecard (see Figure 5).

| Career Navigation Link<br>Send link to Test Taker | Employability Certificates<br>View Employability Certif | <u>ficates</u>            | Filter Job Zone         Show All Zones 1-5       Show Zones 1-3 only       Show Zones 3-5 only |
|---------------------------------------------------|---------------------------------------------------------|---------------------------|------------------------------------------------------------------------------------------------|
| PDF Downloads                                     |                                                         |                           |                                                                                                |
| JOFI Job Fit Summary<br>Short Report (1-Page)     | <b>JOFI Job Fit Report</b><br>Full Report (15-Pages)    | <b>JOFI D</b><br>Individu | evelopment Report<br>al and Team Development                                                   |
| Generate Report                                   | Generate Report                                         | 🗎 Gen                     | erate Report                                                                                   |

Figure 5: Job Fit Report options

For general guidance on the use of scorecards and job fit reports, note:

- Assessment scorecards should be considered personal and confidential information.
- Individual scorecards (with red, yellow, green categories) are not shared with candidates or career navigation participants.
- Scorecards are for recruiters and coaches only and should be treated as confidential employee / client / student records.
- The JOFI Job Fit Report is designed to be shared with test takers.
- JAMS allows Users to make it possible for test takers to obtain a JOFI Job Fit Report for themselves.

Please reach out to **support@jofiscore.com** with questions or for additional information.